## **Budget Billing Statements - Energy**

Last Modified on 08/19/2024 11:18 am CDT

The Budget Billing Statement can be run in Energy at *Reports / Customer Status*. Selecting **Save Set** saves all options chosen under *Report Criteria*. **Load Set** can then be selected to recall these options to avoid having to select the same options each time.

## **Report Criteria**

| 🖳 Customer Status Reports                                                                                                    |                                                                                                    |                                                                                                    |
|----------------------------------------------------------------------------------------------------|----------------------------------------------------------------------------------------------------|----------------------------------------------------------------------------------------------------|
| Budget Billing Statement<br>Aged Budget Balances<br>Current Budget Balances<br>Budget Billing Reconciliation<br>Energy Customer Reference | Report Criteria<br>Select Customers All Se<br>Style                                                                               | Iect     Cust. Cls.     Statement Date       Print Which     08/19/2024     1       Invoice #     Due Date       Control #     08/19/2024                                                                                                    |
| Load Set Save Set                                                                                                    | Select Range  Date Include Beg Bal Fiscal Month Start 08/19/2024 End 08/19/2024 Memo invoice date Start 01/19/2023 End 01/19/2023 | Sort By # Copies<br>Customer ID<br>Customer Name<br>Zip Code<br>Zero Balance with Activity<br>Include all customers regardless<br>of Print Budget Statement setting<br>Suppress Balance Message<br>Do Not Print Zero Quantity Line Items<br>Include Additional Dataset |
| Send to Grower360<br>Month Vear Only                                                                                                    | Message                                                                                                    | OK Cancel                                                                                                    |

- Select Customers Choose Select to specify certain Customers or Cust. Cls. to choose a Customer Classification including Customers for whom the Budget Billing Statement should be run.
- Style Indicate if the statements should be Detailed or Summarized.
- Select Range The report can be run by *Date* or *Fiscal Month* with an option to *Include Beg Bal* (Beginning Balance).
- Memo invoice date Indicate the Memo invoice date range to indicate what should be included on the report.
- Print Which Indicate if the Invoice # or Control # should be printed on the statement.
- Sort By Statements can be sorted by Customer ID, Customer Name, or by Zip Code.
- Zero Balance with Activity Check this option if statements with a zero balance but with activity in the date range indicated should be included when the statements are run.
- Include all customers regardless of Print Budget Statement setting All Customers (based on date(s) and Customer selection) will be included when running the statements regardless of the Print Budget Statement

setting found on the Customer's Miscellaneous Info tab in Accounting.

- **Suppress Balance Message** Check this option to ensure the balance message does not display on the statement.
- **Do Not Print Zero quantity Line Items** Checking this option excludes zero quantity line items to keep the statement clean and easy to read.
- Include Additional Dataset If an additional dataset needs included, indicate it from the drop-down.
- Message Check the Message option to enable the text field. A message can be entered here that will print on all statements.
- Statement Date This date will be printed on all statements.
- **Due Date** This will be the date payment is due from the Customer.
- **# Copies** Enter how many copies should be printed.
- Send to Grower360 If using Grower360, a Month and Year can be selected from the drop-down to identify
  the statement then exported to Grower360 for Customers to review statements there. Checking Missing
  Only will send only statements to Customers that have not already been sent so duplicate statements do not
  appear for some Customers if rerunning.

## Statement

Budget Statement Page 1

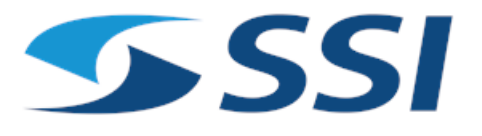

Date: 08/01/2024 ID: AndBa Due Date : 08/26/2024 Payment(s) Due : \$ 0.00

Barry Anderson 2220 N 1000 Rd E Assumption, IL 62510

Amount Remitted:

| Date Numbe               | Description                                        |               | Charges | Payments  | Balance |
|--------------------------|----------------------------------------------------|---------------|---------|-----------|---------|
| Beginning Balance 0.00   |                                                    |               |         |           |         |
| 08/01/2024 1200868       | Propane- Home Heating<br>(100.00 Gal @ \$1.29/Gal) |               |         |           |         |
| 08/08/2024 120265        | Payment of \$75.00 (Cash )                         | Invoice Total | 129.00  |           | -129.00 |
| 08/12/2024 120267        | Payment of \$-75.00 (Cash )                        |               |         | 75.00     | -54.00  |
|                          |                                                    |               |         | -75.00    | -129.00 |
| 08/18/2024 1200866       | Propane- Home Heating<br>(100.00 Gal @ \$1.29/Gal) |               |         |           |         |
| 08/19/2024 120332        | Payment of \$258.00 (Check )                       | Invoice Total | 129.00  |           | -258.00 |
|                          |                                                    |               |         | 258.00    | 0.00    |
| Total Quantity Delivered | : 200.00                                           |               |         | *Balance: | 0.00    |

(\* A positive balance indicates that payments have exceeded deliveries. A negative balance indicates that payments do not fully cover deliveries.)

Statement Message

Barry Anderson Date: 08/19/2024 11:01:38 AM